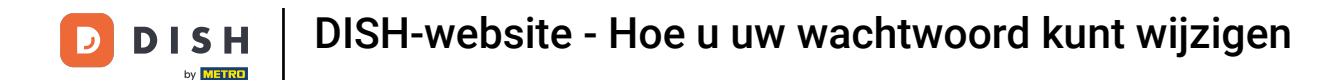

## De eerste stap is inloggen op de DISH-website.

i

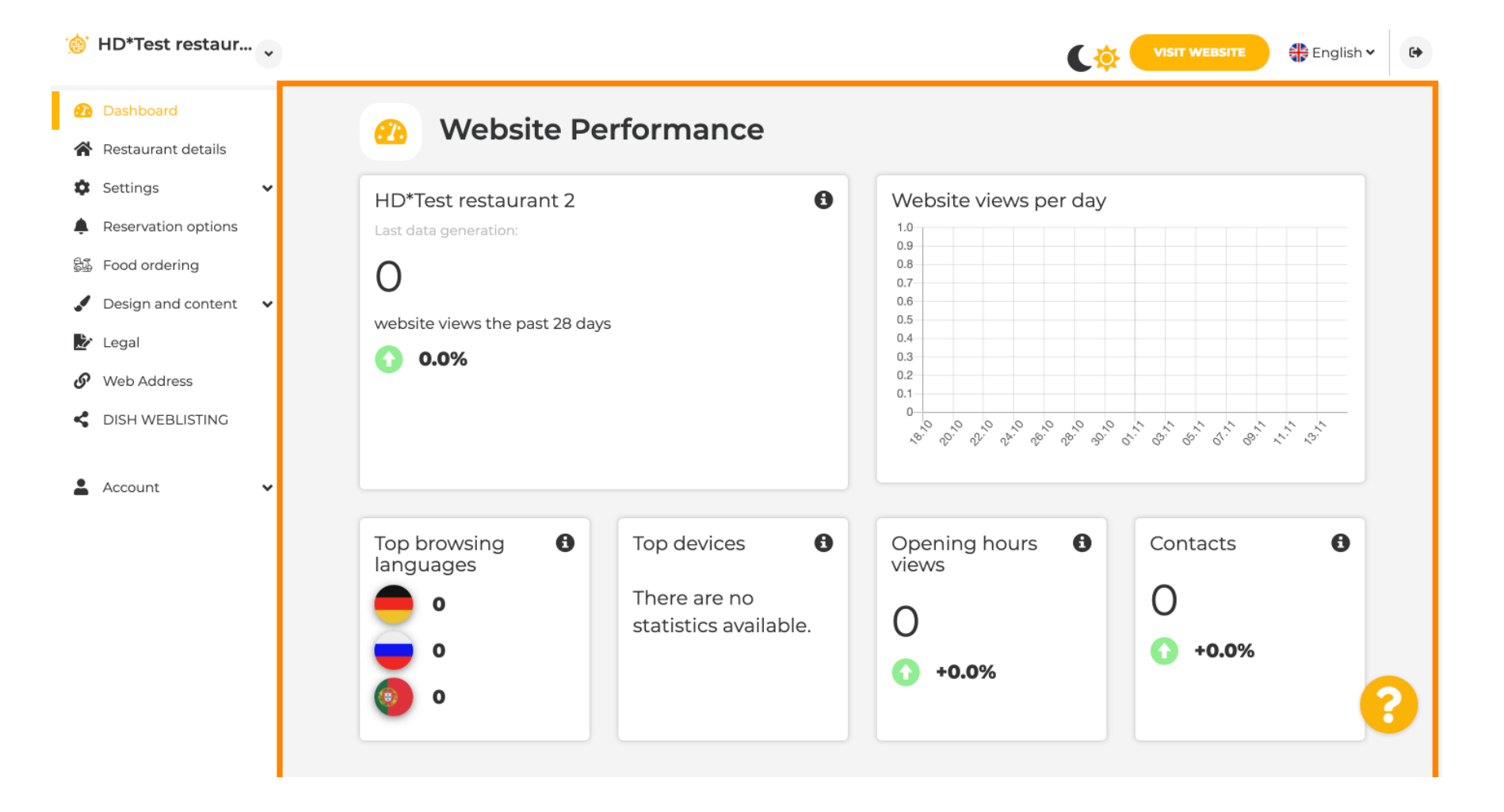

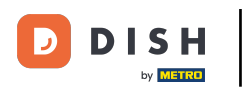

## Klik Account.

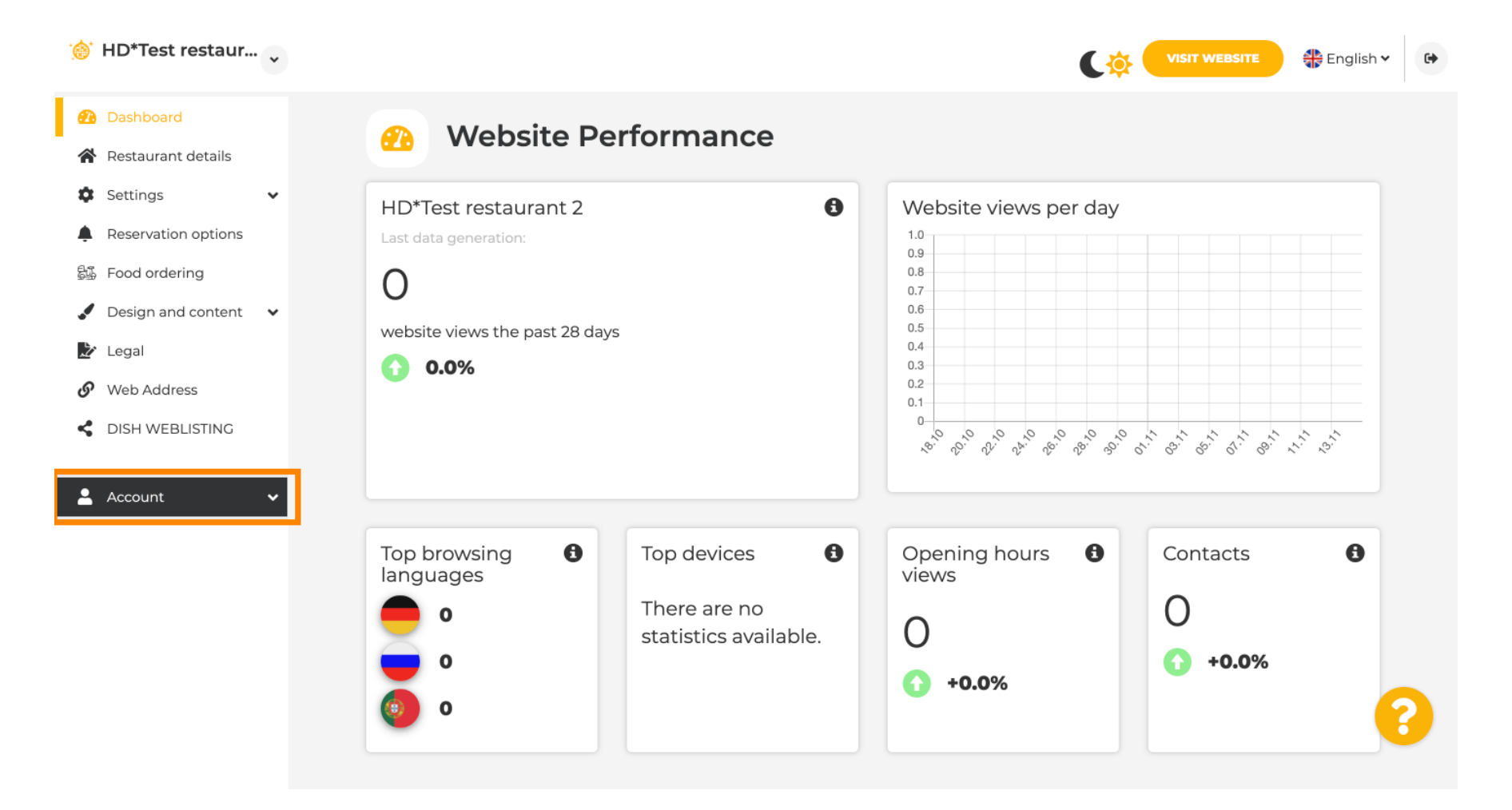

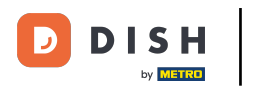

Klik op Profiel.

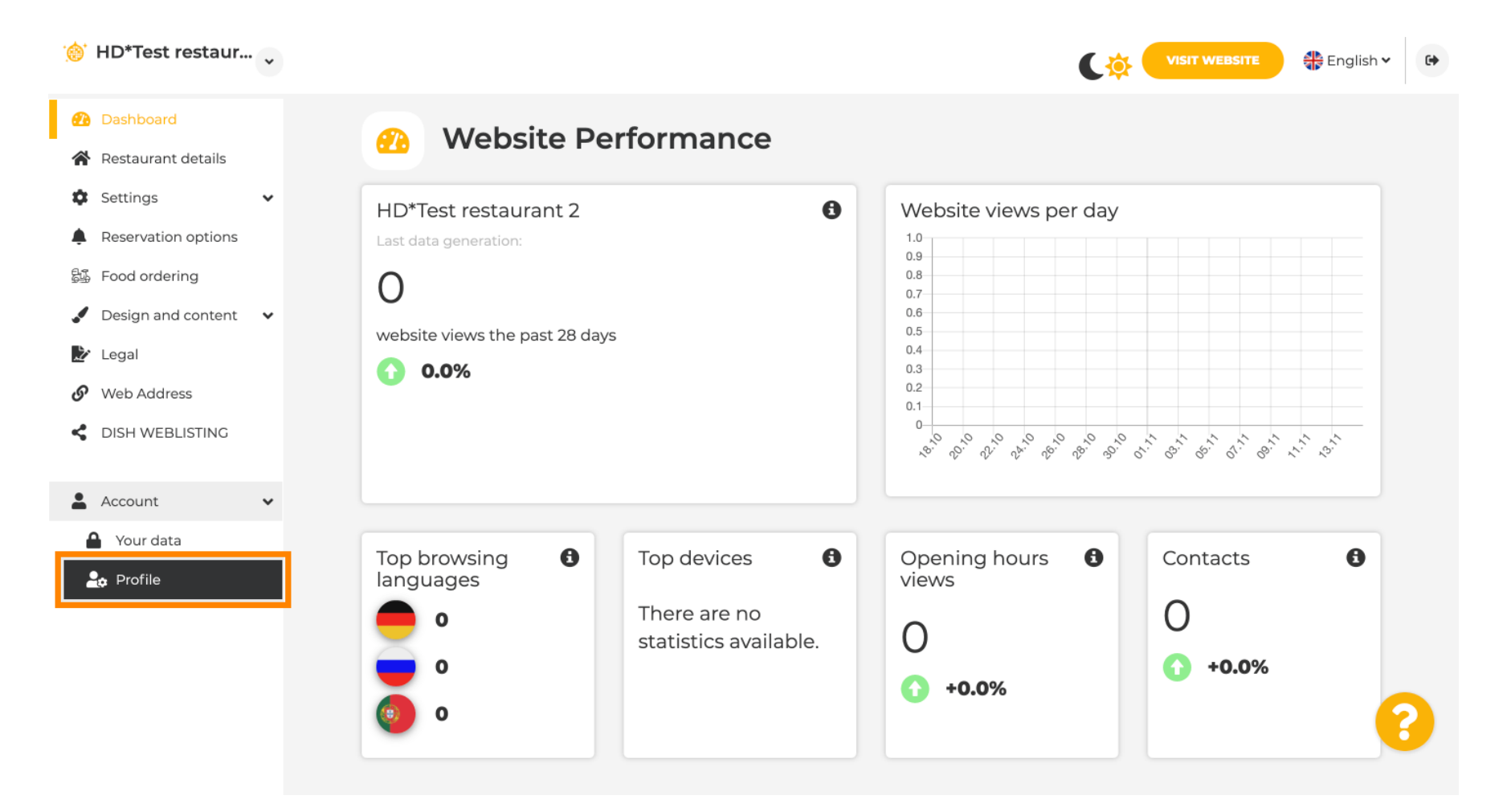

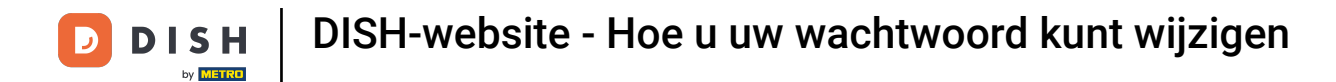

Je bent nu in de profielinstellingen. Scrol omlaag naar het wachtwoordgedeelte.

| Test Bistro Train        |                         |                                                          | English 🗸 | • |
|--------------------------|-------------------------|----------------------------------------------------------|-----------|---|
| 🙆 Dashboard              |                         | rofilo                                                   |           |   |
| 🖀 Restaurant details     | oser p                  | lonie                                                    |           |   |
| 🕸 Settings 🗸 🗸           | Please provide the deta | ills of your main contact person.                        |           |   |
| Reservation options      | Salutation*             | Nothing selected                                         |           |   |
| 郧 Food ordering          |                         |                                                          |           |   |
| 🖌 Design and content 🛛 🗸 | First Name*             | 100.000                                                  |           |   |
| 🎦 Legal                  |                         |                                                          |           |   |
| 🔗 Web Address            | Last name*              |                                                          |           |   |
| S DISH WEBLISTING        | E-mail*                 |                                                          |           |   |
| 💄 Account 🗸 🗸            |                         |                                                          |           |   |
| 🔒 Your data              |                         | SAVE                                                     |           |   |
| 🚑 Profile                |                         |                                                          |           |   |
|                          | Chang                   | e your password                                          |           |   |
|                          | To change the passwor   | d of your DISH account, please click the following link. |           |   |
|                          |                         | CHANGE YOUR PASSWORD                                     |           |   |
|                          | - Doloto                | octablichmont                                            |           |   |

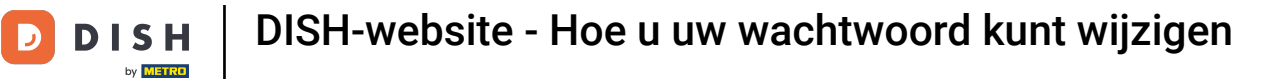

Je bent nu in de profielinstellingen. Scrol naar beneden naar het wachtwoordgedeelte en klik op WIJZIG JE WACHTWOORD .

| Test Bistro Train     Training Street 007, Berlin, De                        |                                        |                                                           | English 🗸 | 6 |
|------------------------------------------------------------------------------|----------------------------------------|-----------------------------------------------------------|-----------|---|
| <ul><li>Dashboard</li><li>Restaurant details</li></ul>                       | 💄 User p                               | rofile                                                    |           |   |
| <ul> <li>Settings</li> <li>Reservation options</li> </ul>                    | Please provide the deta<br>Salutation* | ails of your main contact person.                         |           |   |
| <ul> <li>Food ordering</li> <li>Design and content</li> <li>Legal</li> </ul> | First Name*                            | 100.000                                                   |           |   |
| Web Address  DISH WEBLISTING                                                 | Last name*                             |                                                           |           |   |
| Account Vour data                                                            | E-mail*                                | SAVE                                                      |           |   |
| Le Profile                                                                   | 🔒 Chang                                | e your password                                           |           |   |
|                                                                              | To change the passwor                  | rd of your DISH account, please click the following link. |           |   |
|                                                                              | Delete                                 | establishment                                             |           |   |

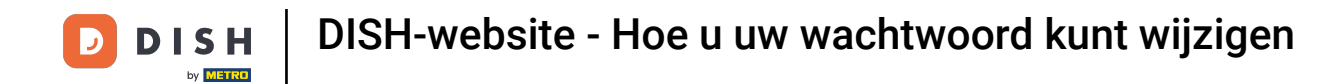

T Voer uw bestaande wachtwoord in .

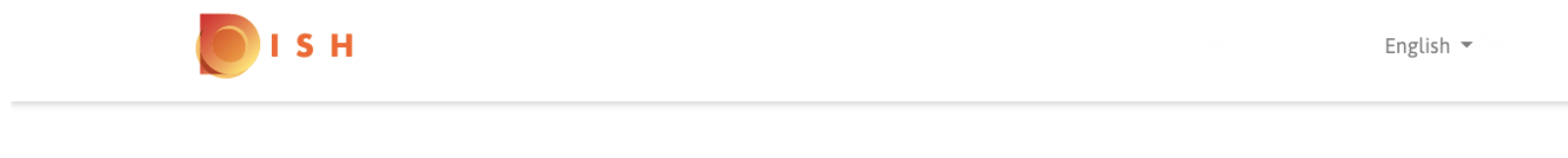

## **Change Password**

|                     | G    |
|---------------------|------|
| Password            |      |
|                     | 0    |
| New Password        |      |
|                     | 0    |
| Confirmation        |      |
|                     |      |
| Back to application | Save |
|                     |      |

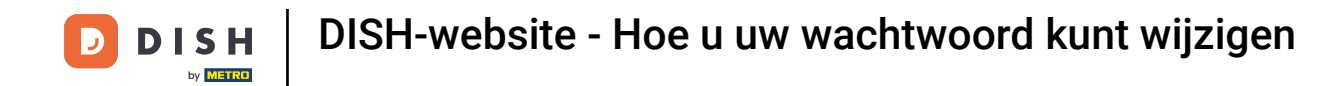

T Voer nu uw nieuwe wachtwoord in .

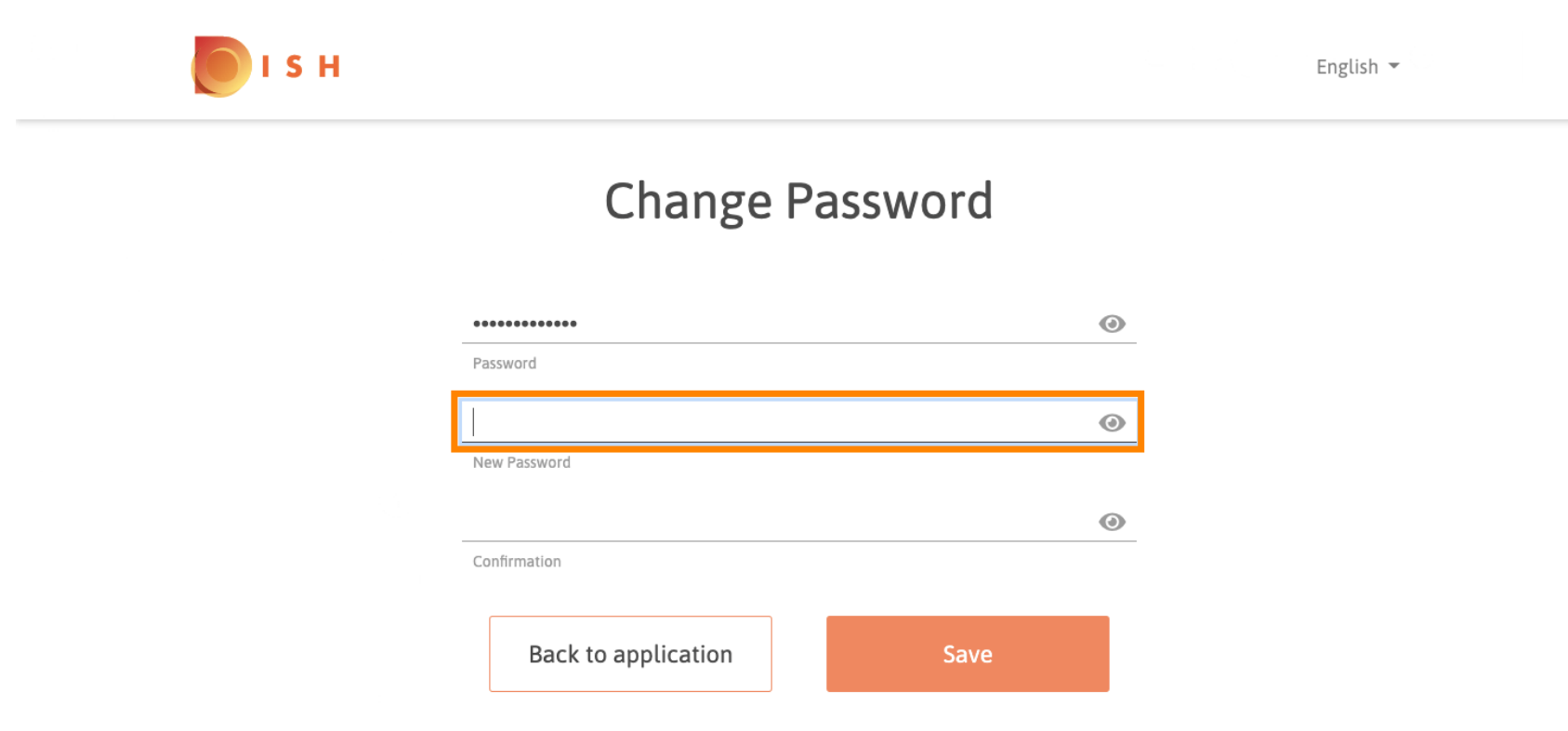

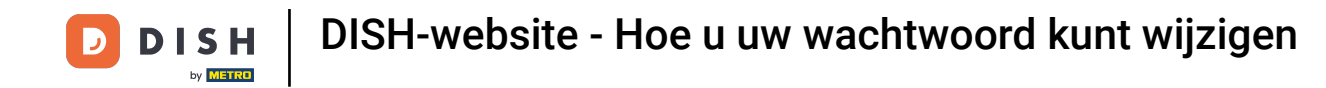

T Om uw nieuwe wachtwoord te bevestigen , vult u het nogmaals in.

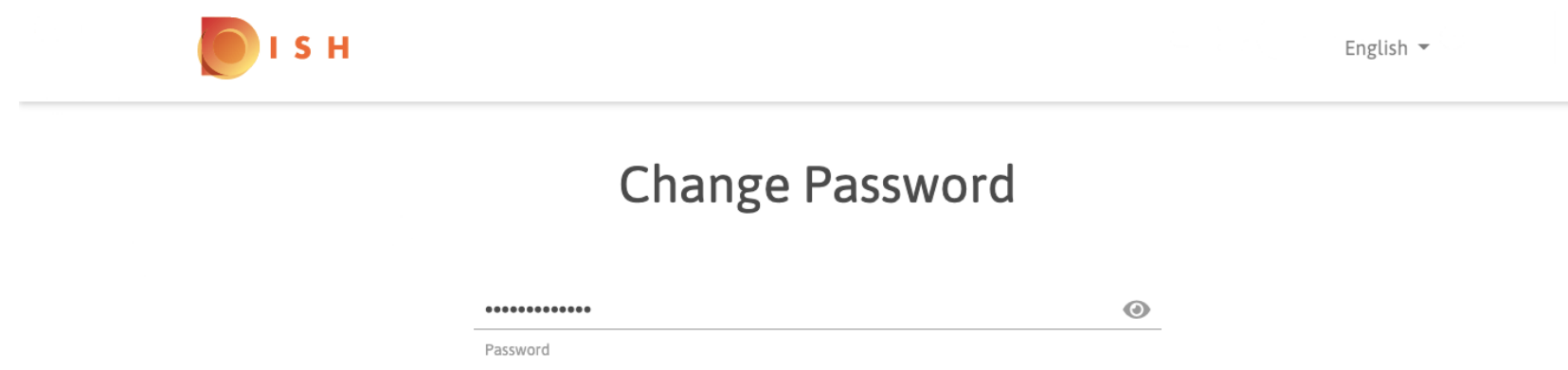

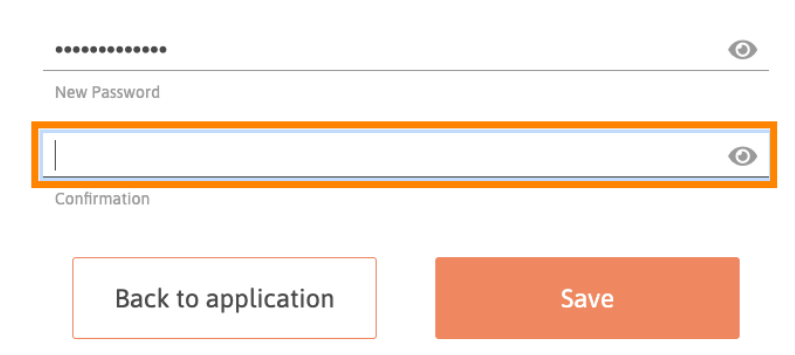

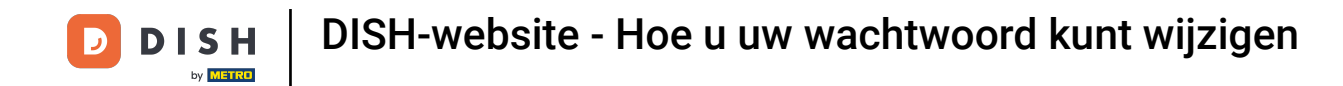

Klik nu op Opslaan om uw wachtwoord te wijzigen .

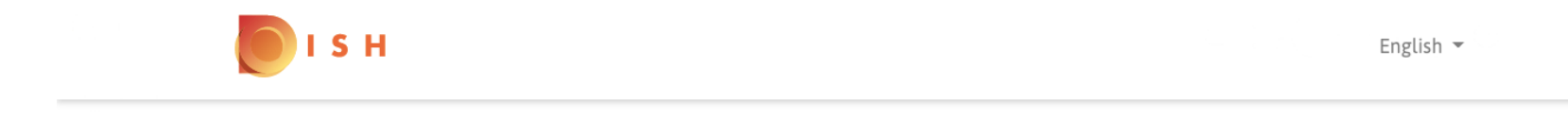

## **Change Password**

| 0    |
|------|
|      |
| 0    |
|      |
| ٢    |
|      |
| Save |
|      |

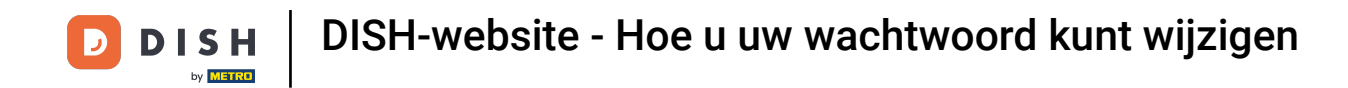

Dat is alles. Je hebt je wachtwoord succesvol bijgewerkt.

| I S H |                                 | English 👻 |
|-------|---------------------------------|-----------|
|       | Your password has been updated. |           |
|       | Change Password                 |           |
|       | Pasquord                        | 0         |
|       | Rassword                        | <u> </u>  |
|       | Confirmation                    | 0         |
|       | Back to application Save        |           |

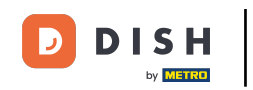

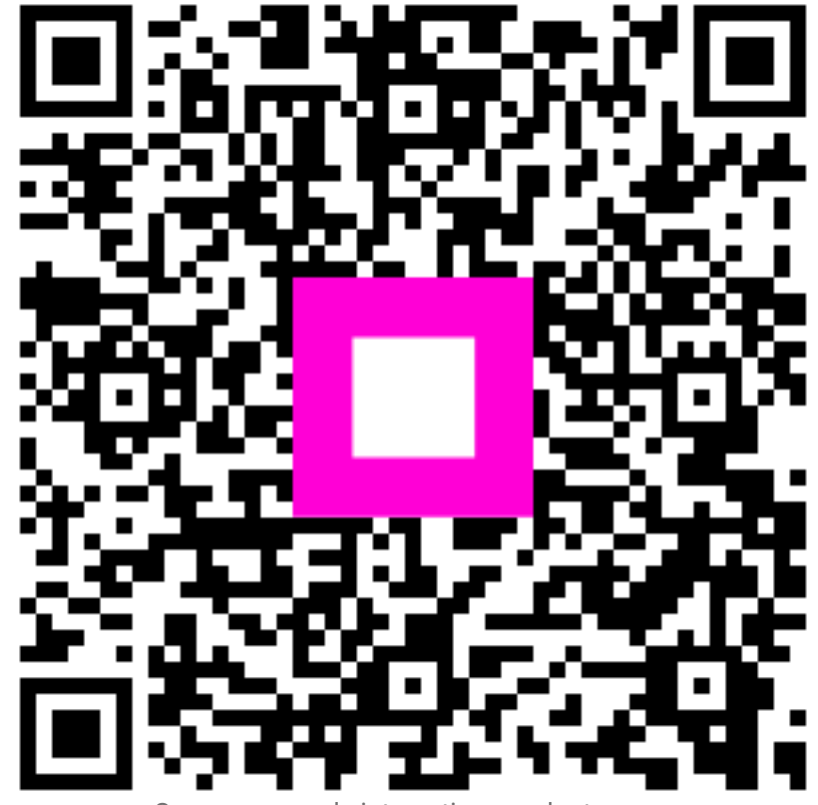

Scan om naar de interactieve speler te gaan